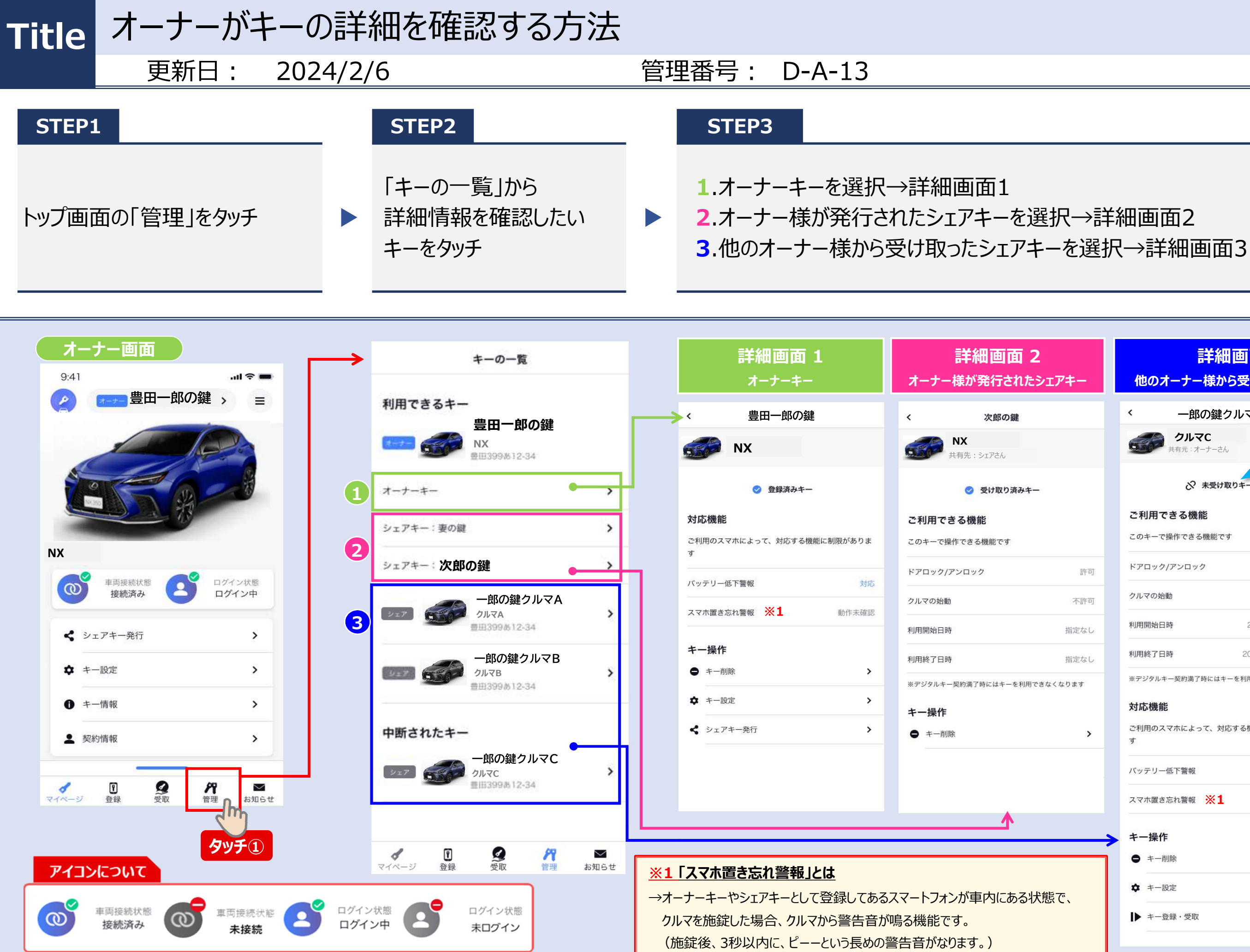

|        | 詳細画面 3<br>他のオーナー様から受け取ったシェアキー                                     |                      |  |
|--------|-------------------------------------------------------------------|----------------------|--|
|        | < 一郎の鍵クルマ                                                         | 2C                   |  |
|        | <b>クルマC</b><br>共有元:オーナーさん                                         | ペアリングが完了<br>してない場合   |  |
|        | ◇ 未受け取りキー                                                         | 「未受け取りキー」と<br>表示されます |  |
|        | このキーで操作できる機能です                                                    |                      |  |
| 可      | ドアロック/アンロック                                                       | 許可                   |  |
| न      | クルマの始動                                                            | 許可                   |  |
| د      | 利用開始日時 2                                                          | 020年8月1日 0:05        |  |
| :L     | 利用終了日時 20                                                         | 2020年8月2日 23:59      |  |
| >      | ※デジタルキー契約満了時にはキーを利用できなくなります<br>対応機能<br>ご利用のスマホによって、対応する機能に制限があります |                      |  |
|        | バッテリー低下警報                                                         | 対応                   |  |
|        | スマホ置き忘れ警報 ※1                                                      | 非対応                  |  |
| →<br>기 | <b>キー操作</b><br>● キー削除                                             | >                    |  |
|        | <ul> <li></li></ul>                                               | <u>×</u>             |  |
|        | ▶ キー登録・受取                                                         | >                    |  |